## Guide to MySCC Portal

MySCC Portal is your gateway to all SCC online tools and SCC's Office 365 Suite of apps. Register for classes, manage your financial information, access assignments, correspond with your teacher, grades, email, OneDrive, and much more.

#### What's my SCC Username and Password?

Before you attempt to login to the MySCC Portal for the first time, you will need to set up a unique password only you will know. The initial password is erated by our system and is unknown. When you apply as a student or you are hired as an employee of SCC, you provide alternate contact information ge to

| 2. The Link to <b>Find Your Username</b> and <b>Manage Your P</b><br>the www.sccsc.edu/portal page.                                                                                                    | assword is below the                                                                 | MySCC Portal b                         | outton on                                                              |                                                | Find Your Username         | •                                                                                   |  |
|----------------------------------------------------------------------------------------------------|--------------------------------------------------------------------------------------|----------------------------------------|------------------------------------------------------------------------|------------------------------------------------|----------------------------|-------------------------------------------------------------------------------------|--|
| How to Setup or Reset your Password                                                                                                    | SCC                                                                                  |                                        | SCC                                                                    |                                                | SCC                        | SCC                                                                                 |  |
| 1. Click on "Manage Your Password "                                                                                                    | Get back into your account                                                           | G                                      | iet back into v                                                        | our account                                    | Sign i                     | n                                                                                   |  |
| 2. Enter in your full college email address and                                                                                                    | Who are you?                                                                         |                                        | verification sten 1 × verification sten 2 × choose a new password      |                                                | Name@sccsc.edu             |                                                                                     |  |
| enter the CAPTCHA code below.                                                                                                    | To recover your account, begin by entering your email or username and the che        | racters in the picture or audio below. | Vermation step 1 > Vermation step 2 > choose a new passwo              |                                                | Can't access your account? |                                                                                     |  |
| 3. Click Next.                                                                                                    | Email of Openames<br>Example: user@contoso.onmicrosoft.com or user@contoso.com       | Plea                                   | Please choose the first contact method we should use for verification: |                                                | Back Next                  |                                                                                     |  |
| 4. Choose the contact method for verification                                                                                                    | Bal *                                                                                | C                                      | ) Email my alternate email                                             | What phone number would you like to use for    | or verification?           |                                                                                     |  |
| (Alternate email, Alternate phone -Text or call)                                                                                                    | a s                                                                                  |                                        | Text my mobile phone                                                   | Text me at *********************************** | Use of SO                  | C resources to violate College policies or                                          |  |
| Low in to MuSCC Doutel                                                                                                    | Enter the characters in the picture or the words in the audio. "                     |                                        |                                                                        | O Text me at **********                        | or downl<br>be subject     | oading copyright protected materials may<br>tt to disciplinary action under College |  |
| 1 Go to https://www.sccsc.odu                                                                                                    | Next Cancel                                                                          | C                                      | Call my mobile phone                                                   | Next                                           | policies a                 | as well as civil and criminal charges.                                              |  |
| 2 Click on the MySCC Portal link at the top of the page                                                                                                    |                                                                                      |                                        |                                                                        |                                                |                            |                                                                                     |  |
| 3. Click on the MySCC portal Login Button                                                                                                    |                                                                                      |                                        |                                                                        |                                                |                            |                                                                                     |  |
| 4. Log-in with your full SCC Email Address and password                                                                                                    |                                                                                      |                                        | LOG INTO MYSCC PORTAL                                                  |                                                |                            |                                                                                     |  |
| (SCCUsername@sccsc.edu)                                                                                                    | MISCOLORIAL                                                                          |                                        |                                                                        |                                                |                            |                                                                                     |  |
| How Do I Change My Alternate Contact Info?<br>If you can login to MySCC Portal, you don't need us!<br>1. Click on "Student Self-Service"<br>2. Select "User Options"<br>3. Update Email Address & Phone Numbers<br>4. Click "Confirm" | Ø Student Self-Service   Image: Control of the service Image: Control of the service |                                        |                                                                        |                                                |                            |                                                                                     |  |
| Problem with Your Verification?                                                                                                    |                                                                                      |                                        |                                                                        |                                                |                            |                                                                                     |  |
| 1. Call or Go to Student Records and update your phone                                                                                                    | number.                                                                              |                                        |                                                                        |                                                |                            |                                                                                     |  |
| 2. Email ITSupport@sccsc.edu (send a picture ID and nev                                                                                                    | / number)                                                                            |                                        |                                                                        |                                                |                            |                                                                                     |  |
| 3. Contact the IT Helpdesk to update your phone number                                                                                                    | r.                                                                                   |                                        |                                                                        |                                                |                            |                                                                                     |  |
| Not Able to Login to SCCOnline?                                                                                                    |                                                                                      |                                        |                                                                        |                                                |                            |                                                                                     |  |
| 1. Contact SCCOnline                                                                                                    |                                                                                      |                                        |                                                                        |                                                |                            |                                                                                     |  |
| a. Email scconline@sccsc.edu                                                                                                    |                                                                                      |                                        | :::                                                                    | Micro                                          | soft 365 →                 |                                                                                     |  |
| D. Call SCCOnline support at (864) 592-4961                                                                                                    |                                                                                      |                                        |                                                                        |                                                |                            |                                                                                     |  |
| c. Alter-Hours/weekenas/Hollaays call (877) 325-7778.                                                                                                    |                                                                                      |                                        | Appr                                                                   |                                                | î                          |                                                                                     |  |
| Accessing Email from the MySCC Portal                                                                                                    |                                                                                      |                                        | whhe                                                                   | -                                              |                            |                                                                                     |  |
| 1. Login to MvSCC Portal                                                                                                    |                                                                                      |                                        | o 🔁 o                                                                  | utlook 🦰 📥 On                                  | neDrive                    |                                                                                     |  |
|                                                                                                    | ··· Shar                                                                             | Point                                  |                                                                        |                                                |                            |                                                                                     |  |

2. Click on the App Launcher icon from the top left corner.

3. Click on the "Outlook" tile.

You're in!!

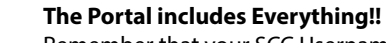

### Word X Excel

**STILL NEED HELP?** 

| Ledbetter Building<br>(Suite 110) | Evans Academic<br>Center       | L. Hoke Parris<br>Bldg. | Tyger River<br>Bldg. |
|-----------------------------------|--------------------------------|-------------------------|----------------------|
| Giles Campus                      | Downtown Campus                | Cherokee Campus         | Tyger River          |
| Helpdesk / IT Support             | 1 <sup>st</sup> Floor Room 180 | Room 210                | Campus               |
| (864) 592-4682                    |                                |                         | Room 326             |

#### SCCSC.edu

**SCC Information Technologies** (864) 592-4682 | ITSupport@sccsc.edu Monday – Thursday 7:30am-9:00pm Friday 7:30am-1:30pm

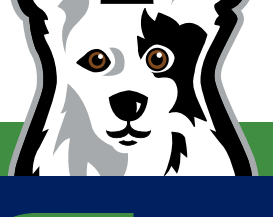

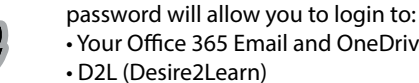

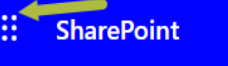

Remember that your SCC Username and

Your Office 365 Email and OneDrive

# • And many more...

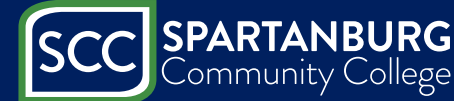